# VirtualKeypad.com™

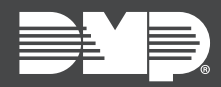

## FEATURE UPDATE | SEPTEMBER 2019

## Version 2.15.0 Update

Effective September 4th, 2019, <u>VirtualKeypad.com</u> is updated to Version 2.15.0. The following feature is available:

### Feature

#### Arming in Admin (Virtual Keypad Access)

View arming status and arm or disarm multiple systems from the **Admin** page. Arming must be enabled in Dealer Admin before the feature can be used in Virtual Keypad. To enable and use this feature, complete the following steps.

#### Enable Arming in Dealer Admin

- 1. Log in to <u>Dealer Admin</u>.
- 2. On the **Customers** page, find the customer and select their name.
- 3. The **Customer Summary** page opens. In **App Users**, find the user's row and select the More icon, then select **Edit**.
- 4. In Authority Level, select Administrator.
- 5. In the system permissions area, select **Arming** for the applicable systems.
- 6. To keep your changes, press Save.

#### Access Arming in Virtual Keypad

To access **Arming** in admin tools, log in to VirtualKeypad.com and select **Admin**. In the menu, select **Arming**. The arming page contains a list of systems. The arming status of each system is displayed next to the system name. To view the arm/disarm pane and related actions for a particular system, select the system name.

| ■YOUR LOGO           |                |            |                       |            | М                |
|----------------------|----------------|------------|-----------------------|------------|------------------|
|                      | APMING         |            |                       |            |                  |
| ADMIN                |                |            |                       |            |                  |
|                      | 2              |            | Home Mart HQ          |            | ×                |
| APP USERS            | Home Mart HQ   | Disarmed > | ARM ALL 🛬             | DISARM ALL |                  |
| ය <del>.</del> USERS | Home Mart #116 | Disarmed > | GROUND FLOOR          | ARMING     | *                |
| 5 SCHEDULES          | Home Mart #033 | Disarmed > | CAFETERIA             | ARMING     | *                |
| E REPORTS            | Home Mart #101 | Disarmed > | GROUND FLOOR SUPPLIES | ARMING     | **               |
| စ္ပ်ို SYSTEM GROUPS | Home Mart #006 | Disarmed > | SECOND FLOOR OFFICES  | ARMING     | *                |
| Home Mart HQ         |                |            | FIRST FLOOR           | ARMING     | 3 <del>3</del> 2 |
|                      |                |            | S HALLWAY             | ARMING     | 37               |
| Home Mart #116       |                |            | W HALLWAY             | ARMING     | **               |
| Home Mart #033       |                |            | N HALLWAY             | ARMING     | **               |
|                      |                |            | FIRST FLOOR SUPPLIES  | ARMING     | **               |
| Home Mart #101       |                |            | FIRST FLOOR OFFICES   | ARMING     | **               |
| Home Mart #006       |                |            |                       |            |                  |

#### Arming in Virtual Keypad